## How to Save a Credit Card Payment Method to Your Campus Card Account

1. Using Google Chrome, log in to the <u>My.SBCC Portal</u> with your Pipeline user name and password.

| Username            |         |
|---------------------|---------|
| Enter your username |         |
| Password            |         |
| Enter your password |         |
| Show password       |         |
| Log                 | jin     |
| Forgot Pa           | assword |

2. Once you are logged into your "My.SBCC" Dashboard, Click on "Class Registration and Schedule"

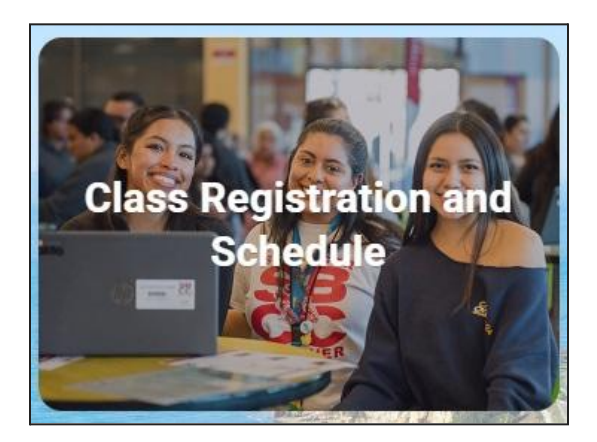

3. Click on Campus Card

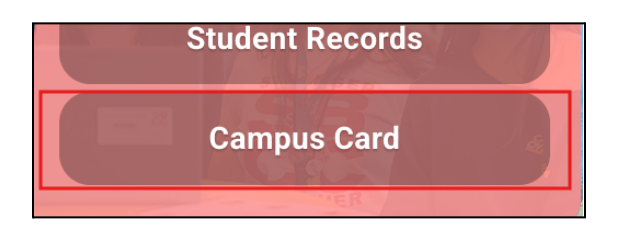

4. Click on the +Add Money Link

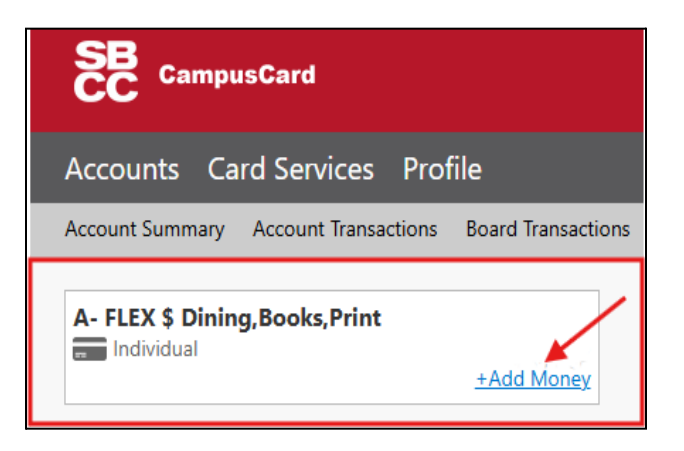

5. **Schedule** the deposit for **Now** to make a deposit now, which will allow you to save a payment method, then click on **Next**.

| Ma   | ake Account Deposit                                                                                                    |
|------|----------------------------------------------------------------------------------------------------|
|      | Beneficiary→ <b>Schedule</b> →Deposit Information→Payment Information→Confirmation                                                                                                    |
|      | Schedule Deposit<br>Choose when you want the deposit to occur.<br>Now                                                                                                    |
| Note | te: A convenience fee may be applied by the institution to this deposit. A convenience fee is applied to a transaction to cover costs incurred by the titution while processing your payment. If applicable, this will be displayed on your deposit confirmation. |

6. Enter a deposit amount of at least \$1.00 and select Credit Card and Click on Next. Transact will redirect you to Windcave, a secure payment provider, for payment processing.

|   | Deposit Amount<br>Enter the amount you want to de<br>Minimum deposit amount: 1.00 U<br>Maximum deposit amount: 999,9 | eposit.<br>JSD<br>199.00 USD |
|---|----------------------------------------------------------------------------------------------------|------------------------------|
|   | 1.00 USD                                                                                                    |                              |
| - | Payment Method<br>O Credit Card                                                                                      |                              |

7. Enter your **credit card information** and **click on the red submit button.** The CVC is the security number on the back of your card.

| Payment Che         | eckout                 |  |
|---------------------|------------------------|--|
| Merchant Reference: | 0000000000000000100785 |  |
| Amount:             | \$1.00 (USD)           |  |
|                     |                        |  |
| Credit Card F       | ayment                 |  |
| Card Number:*       |                        |  |
| Name On Card:*      |                        |  |
| Expiry Date:*       | MM • YY •              |  |
| CVC:                |                        |  |
|                     | Submit                 |  |

8. You will see a confirmation of your **transaction approval. Click** on **"Next".** 

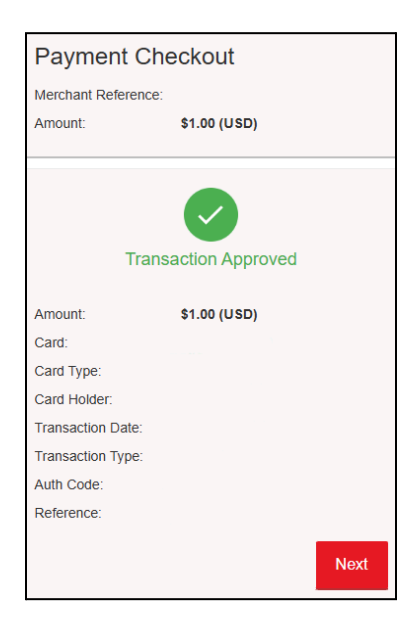

9. You will see a deposit confirmation. Review the deposit details. No changes to the account will be made, including the addition of your card information <u>until you confirm the deposit.</u> Click on "Make Deposit."

| Deposit Confirmation<br>Review the deposit details below. I<br>by clicking "Make Deposit" below. | No changes to the account will be made until you confirm the deposit |
|--------------------------------------------------------------------------------------------------|----------------------------------------------------------------------|
| Beneficiary→Depo                                                                                 | osit Information→Payment Information→ <b>Confirmation</b>            |
| Beneficiary Information<br>Username                                                              |                                                                      |
| Deposit Information                                                                              |                                                                      |
| Deposit Account<br>Deposit Amount<br>Amount Charged                                              | A- FLEX \$ Dining,Books,Print<br>1.00 USD<br>1.00 USD                |
| Payment Billing Information<br>Card Type<br>Credit Card Number<br>Expiration Date                | n<br><mark>Credit Card Information will Appear Here</mark>           |
|                                                                                                  | Cance. Make Deposit                                                  |

10. Next you will see your Receipt for Account Deposit. If you choose to, you can save this payment method. **To save your payment method**, **click** the box for **"Save Payment Method".** 

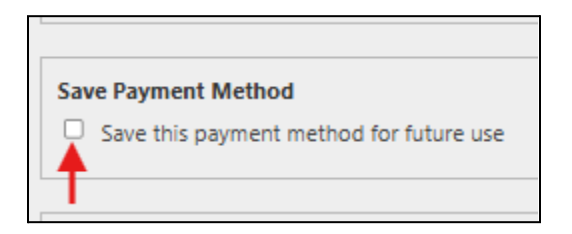

11. Enter an alias or name for this saved payment method. If you choose to, you may also set a payment method as the default payment method by selecting "Set as Default," then click "Save." The next time you add funds, this method will be saved and available.

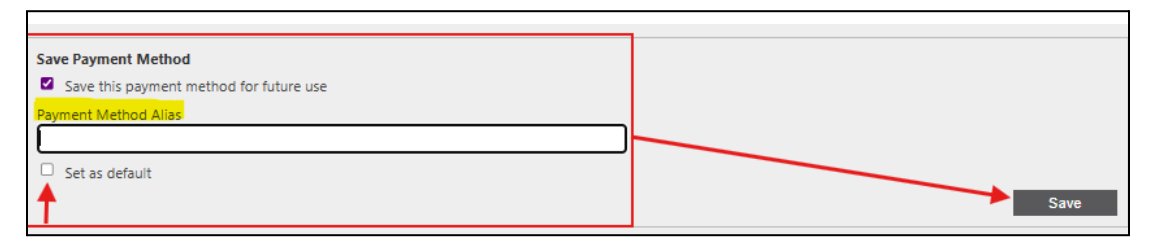

12. You will see a confirmation that your payment method has been saved. The next time you add funds through the Transact eAccount app or the My.SBCC Portal, the payment method will be available to complete the transaction.

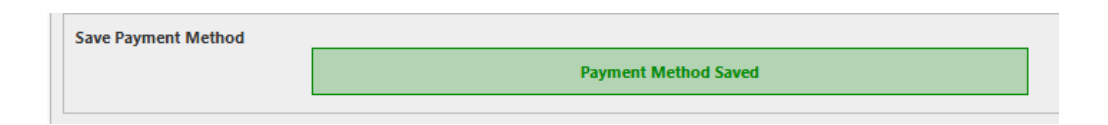

13.You're done! Email yourself a receipt by entering a preferred email address. Then click on "Send Receipt."

| Email Receipt    |  |
|------------------|--|
| Email Address #1 |  |
|                  |  |
| Email Address #2 |  |
| Email Address #3 |  |
|                  |  |